# 양방향 포워딩 탐지 및 데이터 플레인 연결 문제 해결

## 목차

<u>소개</u> 사전 요구 사항 요구 사항 사용되는 구성 요소 컨트롤 플레인 정보 제어 로컬 속성 확인 제어 연결 확인 오버레이 관리 프로토콜 vEdge에서 OMP TLOC를 광고하는지 확인 vSmart가 TLOC를 수신하고 광고하는지 확인 양방향 포워딩 탐지 show bfd sessions 명령 이해 명령 show tunnel statistics 액세스 목록 네트워크 주소 변환 도구 stun-client를 사용하여 NAT 매핑 및 필터링 탐지 방법 데이터 평면 터널에 지원되는 NAT 유형 방화벽 보안 DSCP 표시 트래픽의 ISP 문제 디버그 BFD 관련 정보

## 소개

이 문서에서는 제어 평면에 성공적으로 연결한 후 vEdge 라우터에서 발생할 수 있는 데이터 플레인 연결 문제에 대해 설명하지만 사이트 간에 데이터 플레인 연결이 없습니다.

## 사전 요구 사항

### 요구 사항

Cisco는 Cisco SDWAN(Software Defined Wide Area Network) 솔루션에 대한 지식을 보유하고 있 는 것을 권장합니다.

### 사용되는 구성 요소

이 문서는 특정 소프트웨어 및 하드웨어 버전으로 한정되지 않습니다.

**참고:**이 문서에 제시된 모든 명령 출력은 vEdge 라우터에서 제공되지만, 문제 해결 방식은 IOS®-XE SDWAN 소프트웨어를 실행하는 라우터에 대해 동일합니다.IOS®-XE SDWAN 소 프트웨어에서 동일한 출력을 가져오려면 sdwan 키워드를 사용합니다.예를 들어, show control connection 대신 show sdwan control connections를 표시합니다.

## 컨트롤 플레인 정보

### 제어 로컬 속성 확인

vEdge에서 WAN(Wide Area Network) 인터페이스의 상태를 확인하려면 **show control localproperties wan-interface-list** 명령을 사용합니다.이 출력에서 RFC 4787 NAT(Network Address Translation) 유형을 볼 수 있습니다.vEdge가 NAT 디바이스(방화벽, 라우터 등) 뒤에 있는 경우 공 용 및 프라이빗 IPv4 주소, 공용 및 프라이빗 소스 UDP(User Datagram Protocol) 포트를 사용하여 데이터 플레인 터널을 구축합니다.또한 터널 인터페이스의 상태, 색상 및 구성된 최대 제어 연결 수 를 찾을 수 있습니다.

vEdge1# show control local-properties wan-interface-list

NAT TYPE: E -- indicates End-point independent mapping A -- indicates Address-port dependent mapping N -- indicates Not learned Note: Requires minimum two vbonds to learn the NAT type

|        | PUBLIC         | PUBLIC PRIVATE   | PRIVATE            | PRIVATE          |
|--------|----------------|------------------|--------------------|------------------|
| MAX    | RESTRICT/      | LAST SPI         | TIME NAT VM        |                  |
| INTERE | FACE IPv4      | PORT IPv4        | IPv6               | PORT VS/VM COLOR |
| STATE  | CNTRL CONTROL/ | LR/LB CONNECTION | REMAINING TYPE CON |                  |
|        |                |                  |                    |                  |
| STUN   |                |                  | PRF                |                  |

| ge0/0 |   | 203.0.113.225 4501 10.19.145.2 ::          | 12386 | 1/1 gold |
|-------|---|--------------------------------------------|-------|----------|
| up    | 2 | no/yes/no No/No 7:02:55:13 0:09:02:29 N 5  |       |          |
| ge0/1 |   | 10.20.67.10 12426 10.20.67.10 ::           | 12426 | 0/0 mpls |
| up    | 2 | yes/yes/no No/No 0:00:00:01 0:11:40:16 N 5 |       |          |

이 데이터를 사용하면 데이터 터널을 만드는 방법과 데이터 터널을 형성할 때 사용할 수 있도록 라 우터 관점에서 예상해야 하는 포트에 대한 특정 정보를 식별할 수 있습니다.

### 제어 연결 확인

데이터 평면 터널을 형성하지 않는 색상에 오버레이의 컨트롤러와 제어 연결이 설정되어 있는지 확 인해야 합니다.그렇지 않으면 vEdge는 OMP(Overlay Management Protocol)를 통해 TLOC(Transport Locator) 정보를 vSmart로 전송하지 않습니다. **show control connections** 명령을 사용하여 작동 중인지 여부를 확인하고 상태 **연결**을 찾을 수 있습니다.

vEdge1# show control connections

| PEER     |          |            |                  | PUB   |           |           |             | GROUP  |
|----------|----------|------------|------------------|-------|-----------|-----------|-------------|--------|
| TYPE     | PROT     | SYSTEM IP  | ID               | ID    | PRIVATE   | IP        |             | PORT   |
| PUBLIC : | IP       |            |                  | PORT  | LOCAL COI | LOR STATE | UPTIME      | ID     |
|          |          |            |                  |       |           |           |             |        |
|          |          |            |                  |       |           |           |             |        |
| vsmart   | dtls     | 1.1.1.3    | 3                | 1     | 203.0.11  | 13.13     | 1           | 2446   |
| 203.0.1  | 13.13    |            |                  | 12446 | gold      | up        | 7:03:18:31  | 0      |
| vbond    | dtls     | -          | 0                | 0     | 203.0.11  | 13.12     | 1           | 2346   |
| 203.0.1  | 13.12    |            |                  | 12346 | mpls      | connect   |             | 0      |
| vmanage  | dtls     | 1.1.1.1    | 1                | 0     | 203.0.11  | 13.14     | 1           | 2646   |
| 203.0.1  | 13.14    |            |                  | 12646 | gold      | up        | 7:03:18:31  | 0      |
| 데이터      | 터널을      | 을 형성하지     | 이 않는 인터페이        | 스가 (  | 연결을 시도    | 하는 경우 해   | 당 색상을 통해 제어 | l 연결을  |
| 성공적      | 이루 불     | 불러오도록      | 하여 해결할 수         | 있습    | 니다 또는 티   | 님님 인터페이   | 스 섹션 아래에서 산 | ·택한 인터 |
| 페이스(     | <br>에서 r | nax-contro | ol-connections 0 | 을 설정  | 덩하여 이 둔   | - 제를 해결할  | 수 있습니다.     |        |

```
vpn 0
 interface ge0/1
  ip address 10.20.67.10/24
  tunnel-interface
  encapsulation ipsec
  color mpls restrict
  max-control-connections 0
   no allow-service bop
   allow-service dhcp
   allow-service dns
   allow-service icmp
   no allow-service sshd
  no allow-service netconf
  no allow-service ntp
  no allow-service ospf
  no allow-service stun
  !
 no shutdown
 1
```

**참고:**때때로 no control-connections 명령을 사용하여 동일한 목표를 달성할 수 있습니다.그러 나 이 명령은 최대 제어 연결 수를 설정하지 않습니다.이 명령은 15.4부터 더 이상 사용되지 않으며 최신 소프트웨어에서 사용할 수 없습니다.

## 오버레이 관리 프로토콜

### vEdge에서 OMP TLOC를 광고하는지 확인

앞서 살펴보았듯이, 인터페이스가 해당 색상을 통해 제어 연결을 형성하려고 시도하여 컨트롤러에 연결할 수 없기 때문에 이전 단계에서 OMP TLOC를 전송할 수 없습니다.따라서 데이터 터널이 작 동하지 않거나 나타나는 색상이 특정 색상에 대한 TLOC를 vSmarts로 전송하는지 확인합니다 .OMP **피어로** 전송되는 TLOC를 확인하려면 show omp tlocs aded 명령을 사용합니다.

예:색깔은 금색과 금색이 됩니다색상 mpls에 대해 vSmart로 전송되는 TLOC가 없습니다.

vEdgel# show omp tlocs advertised C -> chosen I -> installed Red -> redistributed Rej -> rejected L -> looped R -> resolved S -> stale Ext -> extranet Stg -> staged Inv -> invalid

| PUBLIC                              |                      | PRIVATE |                          |                |                       |                             |                   |                         | DOBUDO |             |
|-------------------------------------|----------------------|---------|--------------------------|----------------|-----------------------|-----------------------------|-------------------|-------------------------|--------|-------------|
| ADDRESS<br>PUBLIC<br>FAMILY<br>PORT | TLOC IP<br>PRIVATE : | IP      | PRIVATE<br>COLOR<br>PORT | PUBLIC<br>IPV6 | IPV6<br>ENCAP<br>PORT | PRIVATE<br>FROM PEE<br>IPV6 | IPV6<br>R<br>PORT | BFD<br>STATUS<br>STATUS | KEY    | PUBLIC IP   |
|                                     |                      |         |                          |                |                       |                             |                   |                         |        |             |
| ipv4                                | 1.1.1.1              | 0       | gold                     |                | ipsec                 | 0.0.0.0                     |                   | C,Red,R                 | 1      |             |
| 203.0.1                             | 13.225               | 4501    | 10.19.14                 | 5.2            | 12386                 | ::                          | 0                 | ::                      | 0      | up          |
|                                     | 1.1.1.20             | 0       | mpls                     |                | ipsec                 | 1.1.1.3                     |                   | C,I,R                   | 1      | 10.20.67.20 |
| 12386                               | 10.20.67             | .20     | 12386                    | ::             | 0                     | ::                          | 0                 | down                    |        |             |
|                                     | 1.1.1.20             | 0       | blue                     |                | ipsec                 | 1.1.1.3                     |                   | C,I,R                   | 1      |             |
| 198.51.                             | 100.187              | 12406   | 10.19.14                 | 6.2            | 12406                 | ::                          | 0                 | ::                      | 0      | up          |
|                                     | 1.1.1.3              | 0       | mpls                     |                | ipsec                 | 1.1.1.3                     |                   | C,I,R                   | 1      | 10.20.67.30 |
| 12346                               | 10.20.67             | .30     | 12346                    | ::             | 0                     | ::                          | 0                 | down                    |        |             |
|                                     | 1.1.1.30             | 0       | gold                     |                | ipsec                 | 1.1.1.3                     |                   | C,I,R                   | 1      | 192.0.2.129 |
| 12386                               | 192.0.2.3            | 129     | 12386                    | ::             | 0                     | ::                          | 0                 | up                      |        |             |
|                                     | 1.1.1.40             | 0       | mpls                     |                | ipsec                 | 1.1.1.3                     |                   | C,I,R                   | 1      | 10.20.67.40 |
| 12426                               | 10.20.67             | .40     | 12426                    | ::             | 0                     | ::                          | 0                 | down                    |        |             |
|                                     | 1.1.1.40             | 0       | gold                     |                | ipsec                 | 1.1.1.3                     |                   | C,I,R                   | 1      |             |
| 203.0.1                             | 13.226               | 12386   | 203.0.11                 | 3.226          | 12386                 | ::                          | 0                 | ::                      | 0      | up          |

예:색깔은 금색과 금색이 됩니다두 색상 모두에 대해 TLOC가 전송됩니다.

vEdge2# show omp tlocs advertised C -> chosen I -> installed Red -> redistributed Rej -> rejected L -> looped R -> resolved S -> stale Ext -> extranet Stg -> staged Inv -> invalid

| PUBLIC   | PRIVA         | TE       |        |       |          |      |         |        |             |
|----------|---------------|----------|--------|-------|----------|------|---------|--------|-------------|
| ADDRESS  |               |          |        |       |          |      |         | PSEUDO |             |
| PUBLIC   |               | PRIVATE  | PUBLIC | IPV6  | PRIVATE  | IPV6 | BFD     |        |             |
| FAMILY   | TLOC IP       | COLOR    |        | ENCAP | FROM PEE | R    | STATUS  | KEY    | PUBLIC IP   |
| PORT     | PRIVATE IP    | PORT     | IPV6   | PORT  | IPV6     | PORT | STATUS  |        |             |
|          |               |          |        |       |          |      |         |        |             |
| ipv4     | 1.1.1.10      | gold     |        | ipsec | 1.1.1.3  |      | C,I,R   | 1      |             |
| 203.0.1  | 13.225 4501   | 10.19.14 | 5.2    | 12386 | ::       | 0    | ::      | 0      | up          |
|          | 1.1.1.20      | mpls     |        | ipsec | 0.0.0.0  |      | C,Red,R | 1      | 10.20.67.20 |
| 12386    | 10.20.67.20   | 12386    | ::     | 0     | ::       | 0    | up      |        |             |
|          | 1.1.1.20      | blue     |        | ipsec | 0.0.0.0  |      | C,Red,R | 1      |             |
| 198.51.3 | 100.187 12406 | 10.19.14 | 6.2    | 12406 | ::       | 0    | ::      | 0      | up          |
|          | 1.1.1.30      | mpls     |        | ipsec | 1.1.1.3  |      | C,I,R   | 1      | 10.20.67.30 |
| 12346    | 10.20.67.30   | 12346    | ::     | 0     | ::       | 0    | up      |        |             |
|          | 1.1.1.30      | gold     |        | ipsec | 1.1.1.3  |      | C,I,R   | 1      | 192.0.2.129 |

|       | 12386    | 192.0.2.129 | 12      | 386    | :: | 0     | ::      |   | 0 | up    |   |             |
|-------|----------|-------------|---------|--------|----|-------|---------|---|---|-------|---|-------------|
|       | 1.1.     | 1.40        | mpls    |        |    | ipsec | 1.1.1.3 |   |   | C,I,R | 1 | 10.20.67.40 |
| 12426 | 10.20    | 0.67.40     | 12426   | ::     |    | 0     | ::      | 0 |   | up    |   |             |
|       | 1.1.     | 1.40        | gold    |        |    | ipsec | 1.1.1.3 |   |   | C,I,R | 1 |             |
| 203.0 | .113.226 | 5 12386     | 203.0.1 | 13.226 |    | 12386 | ::      | 0 |   | ::    | 0 | up          |

**참고:**로컬에서 생성된 컨트롤 플레인 정보의 경우 "FROM PEER" 필드가 0.0.0.0으로 설정됩 니다. 로컬에서 생성된 정보를 찾을 때 이 값을 기준으로 매칭해야 합니다.

### vSmart가 TLOC를 수신하고 광고하는지 확인

이제 TLOC가 vSmart에 광고된다는 사실을 알게 되었으므로 올바른 피어에서 TLOC를 수신하고 이 를 다른 vEdge로 광고합니다.

예:vSmart는 1.1.1.20 vEdge1에서 TLOC를 수신합니다.

vSmart1# show omp tlocs received

- C -> chosen
- I -> installed
  Red -> redistributed
  Rej -> rejected
  L -> looped
  R -> resolved
- S -> stale
- Ext -> extranet
- Stg -> staged
- Inv -> invalid

| PUBLIC            | PRIVA          | ГЕ         |        |       |          |      |        |       |             |
|-------------------|----------------|------------|--------|-------|----------|------|--------|-------|-------------|
| ADDRES:<br>PUBLIC | S              | PRIVATE    | PUBLIC | IPV6  | PRIVATE  | IPV6 | BFD    | PSEUD | 0           |
| FAMILY            | TLOC IP        | COLOR      |        | ENCAP | FROM PEE | R    | STATUS | KEY   | PUBLIC IP   |
| PORT              | PRIVATE IP     | PORT       | IPV6   | PORT  | IPV6     | PORT | STATU  | S<br> |             |
|                   | 1.1.1.10       | gold       |        | ipsec | 1.1.1.10 |      | C,I,R  | <br>1 |             |
| 203.0.            | 113.225 4501   | 10.19.145. | 2 1    | 2386  | :: 0     |      | ::     | 0     | -           |
|                   | 1.1.1.20       | mpls       |        | ipsec | 1.1.1.20 |      | C,I,R  | 1     | 10.20.67.20 |
| 12386             | 10.20.67.20    | 12386      | ::     | 0     | ::       | 0    | -      |       |             |
|                   | 1.1.1.20       | blue       |        | ipsec | 1.1.1.20 |      | C,I,R  | 1     |             |
| 198.51            | .100.187 12406 | 10.19.14   | 6.2    | 12406 | ::       | 0    | ::     | 0     | -           |
|                   | 1.1.1.30       | mpls       |        | ipsec | 1.1.1.30 |      | C,I,R  | 1     | 10.20.67.30 |
| 12346             | 10.20.67.30    | 12346      | ::     | 0     | ::       | 0    | -      |       |             |
|                   | 1.1.1.30       | gold       |        | ipsec | 1.1.1.30 |      | C,I,R  | 1     | 192.0.2.129 |
| 12386             | 192.0.2.129    | 12386      | ::     | 0     | ::       | 0    | -      |       |             |
|                   | 1.1.1.40       | mpls       |        | ipsec | 1.1.1.40 |      | C,I,R  | 1     | 10.20.67.40 |
| 12426             | 10.20.67.40    | 12426      | ::     | 0     | ::       | 0    | -      |       |             |
|                   | 1.1.1.40       | gold       |        | ipsec | 1.1.1.40 |      | C,I,R  | 1     |             |
| 203.0.            | 113.226 12386  | 203.0.11   | 3.226  | 12386 | ::       | 0    | ::     | 0     | -           |
|                   |                |            |        |       |          |      |        |       | ~ ! ! = !   |

TLOC가 표시되지 않거나 여기에 다른 코드가 표시될 경우 다음 사항을 확인할 수 있습니다.

vSmart-vIPtela-MEX# show omp tlocs received

- C -> chosen
- I -> installed
- Red -> redistributed
- Rej -> rejected
- L -> looped

| PUBLIC   | PRIVAT          | E        |        |       |          |      |         |        |             |
|----------|-----------------|----------|--------|-------|----------|------|---------|--------|-------------|
| ADDRES   | S               |          |        |       |          |      |         | PSEUDO | )           |
| PUBLIC   |                 | PRIVATE  | PUBLIC | IPV6  | PRIVATE  | IPV6 | BFD     |        |             |
| FAMILY   | TLOC IP         | COLOR    |        | ENCAP | FROM PEE | R    | STATUS  | KEY    | PUBLIC IP   |
| PORT     | PRIVATE IP      | PORT     | IPV6   | PORT  | IPV6     | PORT | STATUS  |        |             |
| <br>ipv4 | 1.1.1.10        | gold     |        | ipsec | 1.1.1.10 |      | C,I,R   | 1      |             |
| 203.0.   | 113.225 4501    | 10.19.14 | 5.2    | 12386 | ::       | 0    | ::      | 0      | -           |
|          | 1.1.1.20        | mpls     |        | ipsec | 1.1.1.20 |      | C,I,R   | 1      | 10.20.67.20 |
| 12386    | 10.20.67.20     | 12386    | ::     | 0     | ::       | 0    | -       |        |             |
|          | 1.1.1.20        | blue     |        | ipsec | 1.1.1.20 |      | Rej,R,I | nv 1   |             |
| 198.51   | .100.187 12406  | 10.19.14 | 6.2    | 12406 | ::       | 0    | ::      | 0      | -           |
|          | 1.1.1.30        | mpls     |        | ipsec | 1.1.1.30 |      | C,I,R   | 1      | 10.20.67.30 |
| 12346    | 10.20.67.30     | 12346    | ::     | 0     | ::       | 0    | -       |        |             |
|          | 1.1.1.30        | gold     |        | ipsec | 1.1.1.30 |      | C,I,R   | 1      | 192.0.2.129 |
| 12       | 386 192.0.2.129 | 1238     | 6 ::   | 0     | ::       | 0    | -       |        |             |
|          | 1.1.1.40        | mpls     |        | ipsec | 1.1.1.40 |      | C,I,R   | 1      | 10.20.67.40 |
| 12426    | 10.20.67.40     | 12426    | ::     | 0     | ::       | 0    | -       |        |             |
|          | 1.1.1.40        | gold     |        | ipsec | 1.1.1.40 |      | C,I,R   | 1      |             |
| 203.0.   | 113.226 12386   | 203.0.11 | 3.226  | 12386 | ::       | 0    | ::      | 0      | -           |

TLOC를 차단하는 정책이 없는지 확인합니다.

show run policy control-policy-look for any tloc-list that rejected your TLOCs from the advertised or received in the vSmart. show policy control-policy-look를 참조하십시오.

```
vSmart1(config-policy)# sh config
policy
lists
 tloc-list SITE20
  tloc 1.1.1.20 color blue encap ipsec
  1
 !
 control-policy SDWAN
  sequence 10
  match tloc
   tloc-list SITE20
   1
  action reject ----> here we are rejecting the TLOC 1.1.1.20, blue, ipsec
  !
  1
 default-action accept
 1
apply-policy
site-list SITE20
 control-policy SDWAN in -----> the policy is applied to control traffic coming IN the vSmart,
it will filter the tlocs before adding it to the OMP table.
```

참고:TLOC가 거부 또는 유효하지 않은 경우 다른 vEdge에 광고되지 않습니다.

# vSmart에서 TLOC를 알릴 때 정책이 TLOC를 필터링하지 않는지 확인합니다.vSmart에서 TLOC가 수신되지만 다른 vEdge에서는 TLOC가 표시되지 않습니다.

예 1:C,I,R에서 TLOC가 있는 vSmart

vSmart1# show omp tlocs

- C -> chosen
- I->installedRed->redistributedRej->rejectedL->loopedR->resolvedS->staleExt->extranetStg->staged
- Inv -> invalid

| PUBLIC | C PRIVAT        | ΓE       |        |       |          |      |        |        |             |
|--------|-----------------|----------|--------|-------|----------|------|--------|--------|-------------|
| ADDRES | SS              |          |        |       |          |      |        | PSEUDO |             |
| PUBLIC |                 | PRIVATE  | PUBLIC | IPV6  | PRIVATE  | IPV6 | BFD    |        |             |
| FAMILY | Y TLOC IP       | COLOR    |        | ENCAP | FROM PEE | R    | STATUS | KEY    | PUBLIC IP   |
| PORT   | PRIVATE IP      | PORT     | IPV6   | PORT  | IPV6     | PORT | STATUS |        |             |
|        | 1.1.1.10        | mpls     |        | ipsec | 1.1.1.10 |      | C,I,R  | <br>1  | 10.20.67.10 |
| 12406  | 10.20.67.10     | 12406    | ::     | 0     | ::       | 0    | _      |        |             |
|        | 1.1.1.10        | gold     |        | ipsec | 1.1.1.10 |      | C,I,R  | 1      |             |
| 203.0. | .113.225 4501   | 10.19.14 | 5.2    | 12386 | ::       | 0    | ::     | 0      | -           |
|        | 1.1.1.20        | mpls     |        | ipsec | 1.1.1.20 |      | C,I,R  | 1      | 10.20.67.20 |
| 12386  | 10.20.67.20     | 12386    | ::     | 0     | ::       | 0    | -      |        |             |
|        | 1.1.1.20        | blue     |        | ipsec | 1.1.1.20 |      | C,I,R  | 1      |             |
| 198.51 | L.100.187 12426 | 10.19.14 | 6.2    | 12426 | ::       | 0    | ::     | 0      | -           |
|        | 1.1.1.30        | mpls     |        | ipsec | 1.1.1.30 |      | C,I,R  | 1      | 10.20.67.30 |
| 12346  | 10.20.67.30     | 12346    | ::     | 0     | ::       | 0    | -      |        |             |
|        | 1.1.1.30        | gold     |        | ipsec | 1.1.1.30 |      | C,I,R  | 1      | 192.0.2.129 |
| 12386  | 192.0.2.129     | 12386    | ::     | 0     | ::       | 0    | -      |        |             |
|        | 1.1.1.40        | mpls     |        | ipsec | 1.1.1.40 |      | C,I,R  | 1      | 10.20.67.40 |
| 12426  | 10.20.67.40     | 12426    | ::     | 0     | ::       | 0    | -      |        |             |
|        | 1.1.1.40        | gold     |        | ipsec | 1.1.1.40 |      | C,I,R  | 1      |             |
| 203.0. | .113.226 12386  | 203.0.11 | 3.226  | 12386 | ::       | 0    | ::     | 0      | -           |

예 2:vEdge1은 vEdge2의 컬러 파랑에서 TLOC를 볼 수 없습니다. MPLS TLOC만 표시됩니다.

vEdgel# show omp tlocs C -> chosen I -> installed Red -> redistributed Rej -> rejected L -> looped R -> resolved S -> stale Ext -> extranet Stg -> staged Inv -> invalid

| PUBLIC  |               | PRIVATE  | PUBLIC | IPV6  | PRIVATE  | IPV6 | BFD     |     |             |
|---------|---------------|----------|--------|-------|----------|------|---------|-----|-------------|
| FAMILY  | TLOC IP       | COLOR    |        | ENCAP | FROM PEE | IR   | STATUS  | KEY | PUBLIC IP   |
| PORT    | PRIVATE IP    | PORT     | IPV6   | PORT  | IPV6     | PORT | STATUS  |     |             |
|         |               |          |        |       |          |      |         |     |             |
| ipv4    | 1.1.1.10      | mpls     |        | ipsec | 0.0.0.0  |      | C,Red,R | 1   | 10.20.67.10 |
| 12406   | 10.20.67.10   | 12406    | ::     | 0     | ::       | 0    | up      |     |             |
|         | 1.1.1.10      | gold     |        | ipsec | 0.0.0.0  |      | C,Red,R | 1   |             |
| 203.0.1 | 113.225 4501  | 10.19.14 | 5.2    | 12386 | ::       | 0    | ::      | 0   | up          |
|         | 1.1.1.20      | mpls     |        | ipsec | 1.1.1.3  |      | C,I,R   | 1   | 10.20.67.20 |
| 12386   | 10.20.67.20   | 12386    | ::     | 0     | ::       | 0    | up      |     |             |
|         | 1.1.1.30      | mpls     |        | ipsec | 1.1.1.3  |      | C,I,R   | 1   | 10.20.67.30 |
| 12346   | 10.20.67.30   | 12346    | ::     | 0     | ::       | 0    | up      |     |             |
|         | 1.1.1.30      | gold     |        | ipsec | 1.1.1.3  |      | C,I,R   | 1   | 192.0.2.129 |
| 12386   | 192.0.2.129   | 12386    | ::     | 0     | ::       | 0    | up      |     |             |
|         | 1.1.1.40      | mpls     |        | ipsec | 1.1.1.3  |      | C,I,R   | 1   | 10.20.67.40 |
| 12426   | 10.20.67.40   | 12426    | ::     | 0     | ::       | 0    | up      |     |             |
|         | 1.1.1.40      | gold     |        | ipsec | 1.1.1.3  |      | C,I,R   | 1   |             |
| 203.0.1 | 113.226 12386 | 203.0.11 | 3.226  | 12386 | ::       | 0    | ::      | 0   | up          |
|         |               |          |        |       |          |      |         | -1  |             |

정책을 선택하면 vEdge1에 TLOC가 나타나지 않는 이유를 확인할 수 있습니다.

```
vSmart1# show running-config policy
policy
lists
 tloc-list SITE20
  tloc 1.1.1.20 color blue encap ipsec
 !
 site-list SITE10
  site-id 10
 1
 !
control-policy SDWAN
 sequence 10
  match tloc
   tloc-list SITE20
  !
  action reject
  !
  !
 default-action accept
 1
apply-policy
site-list SITE10
 control-policy SDWAN out
1
!
```

# 양방향 포워딩 탐지

### show bfd sessions 명령 이해

다음은 출력에서 확인해야 할 주요 사항입니다.

vEdge-2# show bfd sessions SOURCE TLOC REMOTE TLOC DST PUBLIC DST PUBLIC DETECT TX SYSTEM IP SITE ID STATE COLOR COLOR SOURCE IP IP PORT ENCAP MULTIPLIER INTERVAL(msec) UPTIME TRANSITIONS

| 1.1.1.10      | 10         | down | 1       | blue  |       |   | gold |       | 10.19.146.2 |   |
|---------------|------------|------|---------|-------|-------|---|------|-------|-------------|---|
| 203.0.113.225 |            |      | 4501    | ź     | ipsec | 7 |      | 1000  | NA          | 7 |
| 1.1.1.30      | 30         | up   | k       | blue  |       |   | gold |       | 10.19.146.2 |   |
| 192.0.2.129   |            |      | 12386   | ź     | ipsec | 7 |      | 1000  | 0:00:00:22  | 2 |
| 1.1.1.40      | 40         | up   | k       | blue  |       |   | gold |       | 10.19.146.2 |   |
| 203.0.113.226 |            |      | 12386   | ź     | ipsec | 7 |      | 1000  | 0:00:00:22  | 1 |
| 1.1.1.40      | 40         | up   | г       | mpls  |       |   | mpls |       |             |   |
| 10.20.67.10   |            |      | 10.20.6 | 67.40 |       |   |      | 12426 | ipsec 7     |   |
| 1000          | 0:00:10:11 |      | 0       |       |       |   |      |       |             |   |

- 시스템 IP: 피어 시스템 IP
- 소스 및 원격 TLOC 색상:이 기능은 수신하여 전송할 TLOC를 파악하는 데 유용합니다.
- **소스 IP:개인** 소스 IP입니다.NAT를 사용하는 경우 이 정보는 여기에 표시되지 않습니다(문서 시작에 설명된 show control local-properties <wan-interface-list>를 사용하여 볼 수 있음).
- DST 공용 IP:vEdge가 데이터 플레인 터널이 NAT 뒤에 있는지 여부에 관계없이 데이터 플레인 터널을 형성하기 위해 사용하는 대상입니다.(예:인터넷에 직접 연결된 vEdge 또는 MPLS(Multi-Protocol Label Switching) 링크)
- DST PUBLIC PORT: vEdge에서 원격 vEdge에 대한 데이터 평면 터널을 형성하기 위해 사용하는 공용 NAT 포트.
- 전환:BFD 세션의 상태가 NA에서 UP로 변경되거나 그 반대로 변경된 횟수입니다.

### 명령 show tunnel statistics

show **tunnel statistics는** 데이터 평면 터널에 대한 정보를 표시할 수 있으며, vEdge 간에 특정 IPSEC 터널에 대한 패킷을 보내거나 받는지 쉽게 확인할 수 있습니다.이를 통해 패킷이 각 끝에서 작동하는지 파악하고 노드 간의 연결 문제를 격리할 수 있습니다.

이 예제에서 명령을 여러 번 실행할 때 tx-pkts 또는 rx**-pkts**에서 증가 또는 증가 없음을 확인할 수 있 습니다.

팁:tx-pkts에 대한 카운터가 증가하면 피어로 데이터를 전송합니다.rx-pkts가 증가하지 않으면 피어에서 데이터를 수신하지 않음을 의미합니다.이 경우 다른 끝을 확인하고 tx-pkts가 증가하 는지 확인합니다.

TCP

vEdge2# show tunnel statistics

TUNNEL SOURCE DEST TUNNEL MSS PROTOCOL SOURCE IP DEST IP PORT PORT SYSTEM IP LOCAL COLOR REMOTE COLOR MTU tx-pkts tx-octets rx-pkts rx-octets ADJUST ------

|          |          | ips     | ec 172.1    | .6.16.14 | 7 10.88.24 | 4.181 12386 | 12406 1.1.1.10  | )       |
|----------|----------|---------|-------------|----------|------------|-------------|-----------------|---------|
| public-  | internet | default | 14          | 41 38    | 3282 590   | 4968 38276  | 6440071 136     | 1       |
| ipsec    | 172.16   | .16.147 | 10.152.201. | 104 123  | 386 63364  | 100.1.1.100 | public-internet | default |
| 1441     | 33421    | 5158814 | 33416       | 5623178  | 3 1361     |             |                 |         |
| ipsec    | 172.16   | .16.147 | 10.152.204. | 31 123   | 386 58851  | 1.1.1.90    | public-internet | public- |
| internet | t 1441   | 12746   | 1975022     | 12744    | 2151926    | 1361        |                 |         |
| ipsec    | 172.24   | .90.129 | 10.88.244.1 | .81 124  | 426 12406  | 1.1.1.10    | biz-internet    | default |
| 1441     | 38293    | 5906238 | 38288       | 645458   | 0 1361     |             |                 |         |
| ipsec    | 172.24   | .90.129 | 10.152.201. | 104 124  | 426 63364  | 100.1.1.100 | biz-internet    | default |
| 1441     | 33415    | 5157914 | 33404       | 5621168  | 3 1361     |             |                 |         |
| ipsec    | 172.24   | .90.129 | 10.152.204. | 31 124   | 426 58851  | 1.1.1.90    | biz-internet    | public- |

internet 1441 12750 1975622 12747 2152446 1361 TUNNEL SOURCE DEST TUNNEL MSS PROTOCOL SOURCE IP DEST IP PORT PORT SYSTEM IP LOCAL COLOR REMOTE MTU tx-pkts tx-octets rx-pkts rx-octets ADJUST COLOR \_\_\_\_\_ \_\_\_\_\_ 172.16.16.147 10.88.244.181 12386 12406 1.1.1.10 public-internet ipsec 1441 39028 6020779 39022 6566326 1361 default ipsec 172.16.16.147 10.152.201.104 12386 63364 100.1.1.100 public-internet default 1441 34167 5274625 34162 5749433 1361 172.16.16.147 10.152.204.31 12386 58851 1.1.1.90 ipsec public-internet publicinternet 1441 13489 2089069 13487 2276382 1361 172.24.90.129 10.88.244.181 12426 12406 1.1.1.10 ipsec biz-internet 1441 39039 6022049 39034 6580835 1361 default ipsec 172.24.90.129 10.152.201.104 12426 63364 100.1.1.100 biz-internet 1441 34161 5273725 34149 5747259 1361 default ipsec 172.24.90.129 10.152.204.31 12426 58851 1.1.1.90 biz-internet publicinternet 1441 13493 2089669 13490 2276902 1361

# 또 다른 유용한 명령은 특정 데이터 평면 터널 내에서 전송 및 수신된 BFD 패킷 수를 확인하는 데 사용할 수 있는 show tunnel statistics bfd입니다.

vEdgel# show tunnel statistics bfd

| BFD BFD |      | BFD        | BFD  |               |       |         |         |          |           |           |   |
|---------|------|------------|------|---------------|-------|---------|---------|----------|-----------|-----------|---|
|         |      |            |      |               |       |         | BFD     | BFD      |           |           |   |
| PMTU    | PMTU | PMTU       | PMTU |               |       |         |         |          |           |           |   |
| TUNNEL  |      |            |      | SOURCE        | DEST  | ECHO TX | ECHO RX | BFD ECHO | BFD ECHO  |           |   |
| TX      | RX   | TX         | RX   |               |       |         |         |          |           |           |   |
| PROTO   | COL  | SOURCE IP  |      | DEST IP       | PORT  | PORT    | PKTS    | PKTS     | TX OCTETS | RX OCTETS |   |
| PKTS    | PKTS | OCTETS     | OCTE | rs            |       |         |         |          |           |           |   |
|         |      |            |      |               |       |         |         |          |           |           |   |
|         |      |            |      |               |       |         |         |          |           |           |   |
| ipsec   |      | 192.168.10 | 9.4  | 192.168.109.5 | 4500  | 4500    | 0       | 0        | 0         | 0         | 0 |
| 0       | 0    | 0          |      |               |       |         |         |          |           |           |   |
| ipsec   |      | 192.168.10 | 9.4  | 192.168.109.5 | 12346 | 12366   | 1112255 | 1112253  | 186302716 | 186302381 |   |
| 487     | 487  | 395939     | 3977 | 83            |       |         |         |          |           |           |   |
| ipsec   |      | 192.168.10 | 9.4  | 192.168.109.7 | 12346 | 12346   | 1112254 | 1112252  | 186302552 | 186302210 |   |
| 487     | 487  | 395939     | 3977 | 83            |       |         |         |          |           |           |   |
| ipsec   |      | 192.168.10 | 09.4 | 192.168.110.5 | 12346 | 12366   | 1112255 | 1112253  | 186302716 | 186302381 |   |
| 487     | 487  | 395939     | 3977 | 83            |       |         |         |          |           |           |   |
|         |      |            |      |               |       |         |         |          |           |           |   |

## 액세스 목록

액세스 목록은 show bfd **세션** 출력을 확인한 후 유용하고 필요한 단계입니다.이제 프라이빗, 퍼블 릭 IP와 포트가 알려졌으므로 SRC\_PORT, DST\_PORT, SRC\_IP, DST\_IP, DST\_IP와 일치하도록 ACL(Access Control List)을 생성할 수 있습니다.BFD 메시지를 수신하고 전송하는지 여부를 확인 하는 데 도움이 될 수 있습니다.

다음은 ACL 컨피그레이션의 예입니다.

```
match
               192.168.0.92/32
   source-ip
   destination-ip 198.51.100.187/32
   source-port
                  12426
   destination-port 12426
  1
  action accept
   count bfd-out-to-dc1-from-br1
  1
  1
default-action accept
1
access-list checkbfd-in sequence 20 match source-ip 198.51.100.187/32 destination-ip
192.168.0.92/32 source-port 12426 destination-port 12426 ! action accept count bfd-in-from-dcl-
to-br1 ! ! default-action accept !
vpn 0
interface ge0/0
access-list checkbfd-in in
access-list checkbfd-out out
1
1
!
이 예에서는 이 ACL이 두 개의 시퀀스를 사용합니다.시퀀스 10은 이 vEdge에서 피어로 전송되는
```

BFD 메시지와 일치합니다.시퀀스 20은 반대입니다.

소스(**프라이빗**) 포트 및 대상(**공용**) 포트와 일치합니다.vEdge에서 NAT를 사용하는 경우 올바른 소 스 및 대상 포트를 확인합니다.

각 시퀀스 카운터의 적중 수를 확인하려면 show policy access-list counters <access-list name>

vEdge1# show policy access-list-counters

| NAME     | COUNTER NAME            | PACKETS | BYTES |
|----------|-------------------------|---------|-------|
| checkbfd | bfd-out-to-dc1-from-br1 | 10      | 2048  |
|          | bfd-in-from-dc1-to-br1  | 0       | 0     |

## 네트워크 주소 변환

### 도구 stun-client를 사용하여 NAT 매핑 및 필터링 탐지 방법

언급된 모든 단계를 완료했으며 NAT를 지원하는 경우 다음 단계는 UDP NAT Traversal(RFC 4787) 매핑 및 필터링 동작을 식별하는 것입니다.이 도구는 vEdge가 NAT 디바이스 뒤에 있을 때 로컬 vEdge 외부 IP 주소를 검색하는 데 매우 유용합니다.이 명령은 디바이스에 대한 포트 매핑을 가져 오고 선택적으로 로컬 디바이스와 서버(공용 서버) 간의 NAT에 대한 속성을 검색합니다.예: google stun server).

참고:자세한 내용은 다음을 참조하십시오.<u>Docs Viptela - STUN 클라이언트</u>

vEdge1# tools stun-client vpn 0 options "--mode full --localaddr 192.168.12.100 12386 -verbosity 2 stun.l.google.com 19302"
stunclient --mode full --localaddr 192.168.12.100 stun.l.google.com in VPN 0
Binding test: success
Local address: 192.168.12.100:12386
Mapped address: 203.0.113.225:4501

Behavior test: success Nat behavior: Address Dependent Mapping Filtering test: success Nat filtering: Address and Port Dependent Filtering

최신 버전의 소프트웨어에서는 구문이 약간 다를 수 있습니다.

vEdge1# tools stun-client vpn 0 options "--mode full --localaddr 192.168.12.100 --localport 12386 --verbosity 2 stun.l.google.com 19302"

이 예에서는 Google STUN 서버에 UDP 소스 포트 12386을 사용하여 전체 NAT 탐지 테스트를 수 행합니다.이 명령의 출력은 RFC 4787을 기반으로 NAT 동작 및 NAT 필터링 유형을 제공합니다.

**참고:도구 stun을** 사용할 때 터널 인터페이스에서 STUN 서비스를 허용해야 합니다. 그렇지 않으면 작동하지 않습니다.allow-service stun을 사용하여 stun 데이터를 전달합니다.

```
vEdge1# show running-config vpn 0 interface ge0/0
vpn 0
 interface ge0/0
  ip address 10.19.145.2/30
  1
  tunnel-interface
  encapsulation ipsec
  color gold
   max-control-connections 1
   no allow-service bqp
   allow-service dhcp
   allow-service dns
   no allow-service icmp
  no allow-service sshd
  no allow-service netconf
  no allow-service ntp
   no allow-service ospf
   allow-service stun
  1
 no shutdown
 !
1
```

이것은 STUN 용어(Full-Cone NAT)와 RFC 4787(UDP용 NAT 동작) 간의 매핑을 보여줍니다.

| NAT Traversal Mapping Between used Viptela Terminologies |                                        |                                      |  |  |  |  |  |
|----------------------------------------------------------|----------------------------------------|--------------------------------------|--|--|--|--|--|
| STUN RFC 3489 Terminology                                | RFC 4787 Terminology                   |                                      |  |  |  |  |  |
|                                                          | Mapping Behavior                       | Filtering Behavior                   |  |  |  |  |  |
| Full-cone NAT                                            | Endpoint-Independent Mapping           | Endpoint-Independent Filtering       |  |  |  |  |  |
| Restricted Cone NAT                                      | Endpoint-Independent Mapping           | Address-Dependent Filtering          |  |  |  |  |  |
| Port-Restricted Cone NAT                                 | Endpoint-Independent Mapping           | Address and Port-Dependent Filtering |  |  |  |  |  |
| Summetric NAT                                            | Addross and/or) Port Dependent Manning | Address-Dependent Filtering          |  |  |  |  |  |
| Symmetric NAT                                            |                                        | Address and Port-Dependent Filtering |  |  |  |  |  |

### 데이터 평면 터널에 지원되는 NAT 유형

대부분의 경우, 비즈니스 인터넷이나 공용 인터넷 같은 공용 색상을 인터넷에 직접 연결할 수 있습니다.다른 경우에는 vEdge WAN 인터페이스 뒤에 NAT 디바이스가 있고 실제 인터넷 서비스 제공

자가 있으므로 vEdge는 사설 IP를 가질 수 있으며 다른 디바이스(라우터, 방화벽 등)는 공용 IP 주소 를 가진 디바이스가 될 수 있습니다.

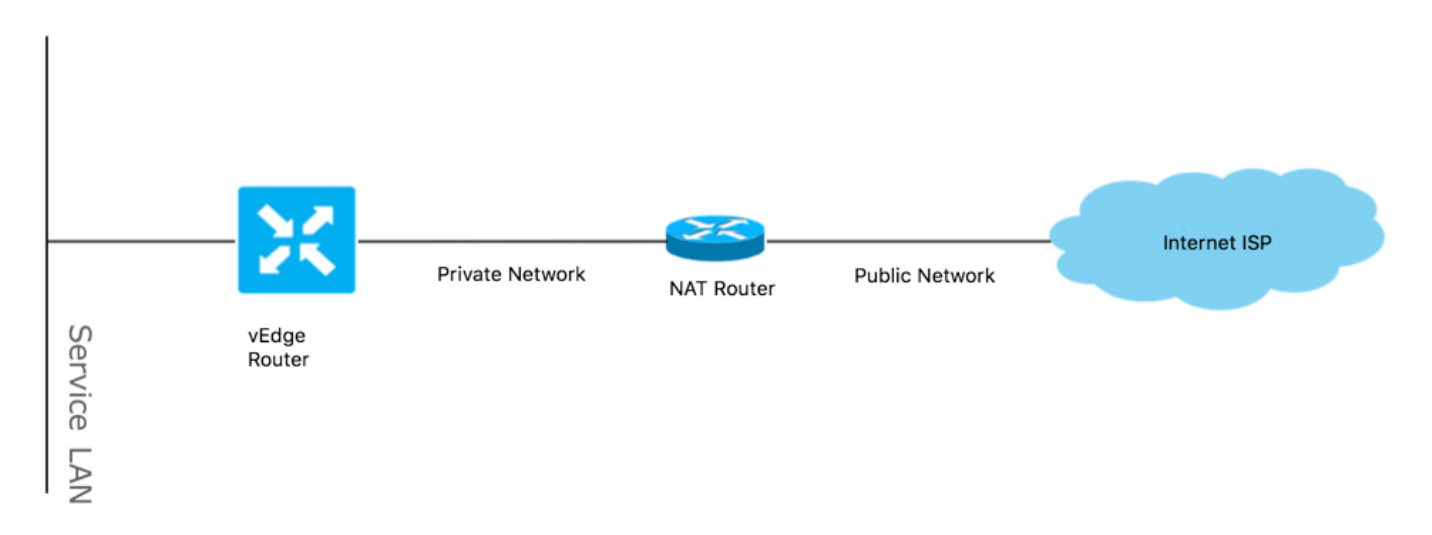

잘못된 NAT 유형이 있는 경우 데이터 플레인 터널 생성을 허용하지 않는 가장 일반적인 이유 중 하 나일 수 있습니다.지원되는 NAT 유형입니다.

| NAT Traversal Support    |                          |                    |  |  |  |  |  |
|--------------------------|--------------------------|--------------------|--|--|--|--|--|
| Source                   | Destination              | Supported (YES/NO) |  |  |  |  |  |
| Full-Cone NAT            | Full-cone NAT            | Yes                |  |  |  |  |  |
| Full-Cone NAT            | Restricted Cone NAT      | Yes                |  |  |  |  |  |
| Full-Cone NAT            | Port-Restricted Cone NAT | Yes                |  |  |  |  |  |
| Full-Cone NAT            | Symmetric NAT            | Yes                |  |  |  |  |  |
| Restricted Cone NAT      | Full-cone NAT            | Yes                |  |  |  |  |  |
| Restricted Cone NAT      | Restricted Cone NAT      | Yes                |  |  |  |  |  |
| Restricted Cone NAT      | Port-Restricted Cone NAT | Yes                |  |  |  |  |  |
| Restricted Cone NAT      | Symmetric NAT            | Yes                |  |  |  |  |  |
| Port-Restricted Cone NAT | Full-cone NAT            | Yes                |  |  |  |  |  |
| Port-Restricted Cone NAT | Restricted Cone NAT      | Yes                |  |  |  |  |  |
| Port-Restricted Cone NAT | Port-Restricted Cone NAT | Yes                |  |  |  |  |  |
| Port-Restricted Cone NAT | Symmetric NAT            | No                 |  |  |  |  |  |
| Symmetric NAT            | Full-cone NAT            | Yes                |  |  |  |  |  |
| Symmetric NAT            | Restricted Cone NAT      | yes                |  |  |  |  |  |
| Symmetric NAT            | Port-Restricted Cone NAT | No                 |  |  |  |  |  |
| Symmetric NAT            | Symmetric NAT            | No                 |  |  |  |  |  |

## 방화벽

이미 NAT를 확인했는데 지원되지 않는 소스 및 대상 유형이 아닌 경우 방화벽에서 데이터 플레인 터널을 형성하는 데 사용되는 포트를 차단하고 있을 수 있습니다.

이러한 포트가 데이터 플레인 연결을 위한 방화벽에서 열려 있는지 확인합니다.vEdge-vEdge 데이 터 플레인:

UDP 12346~13156

vEdge에서 컨트롤러로의 제어 연결:

TCP 23456~24156

데이터 플레인 터널의 성공적인 연결을 위해 이러한 포트를 열었는지 확인합니다.

데이터 평면 터널에 사용되는 소스 및 대상 포트를 확인할 때 show tunnel statistics를 사용하거나 show bfd sessions를 사용할 수 있습니다. | 탭은 표시되지만 bfd **세션은 표시되지 않습니다.**소스 포 트는 표시되지 않으며 대상 포트만 표시됩니다.

| vEdge1# show bfd | l sessions |        |         |           |        |         |         |        |              |       |
|------------------|------------|--------|---------|-----------|--------|---------|---------|--------|--------------|-------|
|                  |            |        | S       | SOURCE TL | OC     | REMOTE  | TLOC    |        |              |       |
| DST PUBLIC       |            |        | DST PUE | BLIC      | DET    | TECT    | TX      |        |              |       |
| SYSTEM IP        | SITE ID    | STATE  | C       | COLOR     |        | COLOR   |         | SOUR   | CE IP        |       |
| IP               |            |        | PORT    | ENC       | AP MUI | TIPLIER | INTERVA | L(msec | ) UPTIME     |       |
| TRANSITIONS      |            |        |         |           |        |         |         |        |              |       |
|                  |            |        |         |           |        |         |         |        |              |       |
| 192.168.30.105   | 50         | up     | ł       | oiz-inter | net    | biz-int | ernet   | 192.   | 168.109.181  |       |
| 192.168.109.182  |            |        | 12346   | ips       | ec 7   |         | 1000    |        | 1:21:28:05   | 10    |
| 192.168.30.105   | 50         | up     | F       | privatel  |        | private | 1       | 192.   | 168.110.181  |       |
| 192.168.110.182  |            |        | 12346   | ips       | ec 7   |         | 1000    |        | 1:21:26:13   | 2     |
| vEdge1# show bfd | l sessions | tab    |         |           |        |         |         |        |              |       |
|                  |            |        |         | SRC       | DST    |         |         | SITE   |              |       |
| DETECT TX        |            |        |         |           |        |         |         |        |              |       |
| SRC IP           | DST IP     |        | PROTO   | ) PORT    | PORT   | SYSTEM  | IP      | ID     | LOCAL COLOR  | COLOR |
| STATE MULTIPLIE  | R INTERV   | AL UP  | TIME    | TRANSI    | TIONS  |         |         |        |              |       |
|                  |            |        |         |           |        |         | -       | 5.0    |              |       |
| 192.168.109.181  | 192.168.   | T03.T8 | 2 ipsec | 1.01.00   | 12346  | 192.168 | .30.105 | 50     | biz-internet | Dlz-  |
| internet up      | /          | 110 10 | 00      | T:5T:58:  | 05 IO  | 100 1-0 |         | 5.0    |              |       |
| 192.168.110.181  | 192.168.   | 110.18 | 2 ipsec | 2 12346   | 12346  | 192.168 | .30.105 | 50     | privatel     |       |
| privatel up      | » 7        |        | 1000    | 1:21      | :26:13 | 2       |         |        |              |       |

#### **참고:**사용된 SD-WAN 방화벽 포트에 대한 자세한 내용은 <u>여기</u>에서 확인할 수 있습니다.

## 보안

ACL 카운터가 인바운드 및 아웃바운드로 증가하고 있는 경우 여러 번 반복하면 **시스템 통계 차이**가 **표시되고** 드롭이 없는지 확인합니다.

vEdgel# show policy access-list-counters

NAME COUNTER NAME PACKETS BYTES

checkbfd bfd-out-to-dc1-from-br1 55 9405

bfd-in-from-dc1-to-br1 54 8478

이 출력에서 rx\_replay\_integrity\_drops는 show system statistics diff 명령의 모든 반복과 함께 증가 합니다.

```
vEdgel#show system statistics diff
rx_pkts : 5741427
ip_fwd : 5952166
ip_fwd_arp : 3
ip_fwd_to_egress : 2965437
ip_fwd_null_mcast_group : 26
ip_fwd_null_nhop : 86846
ip_fwd_to_cpu : 1413393
ip_fwd_from_cpu_non_local : 15
ip_fwd_rx_ipsec : 1586149
ip_fwd_mcast_pkts : 26
rx_bcast : 23957
rx_mcast : 304
rx_mcast_link_local : 240
rx_implicit_acl_drops : 12832
rx_ipsec_decap : 21
rx_spi_ipsec_drops : 16
rx_replay_integrity_drops : 1586035
port_disabled_rx : 2
rx_invalid_qtags : 212700
rx_non_ip_drops : 1038073
pko_wred_drops : 3
bfd_tx_record_changed : 23
rx_arp_non_local_drops : 19893
rx_arp_reqs : 294
rx_arp_replies : 34330
arp_add_fail : 263
tx_pkts : 4565384
tx_mcast : 34406
port_disabled_tx : 3
tx_ipsec_pkts : 1553753
tx_ipsec_encap : 1553753
tx_pre_ipsec_pkts : 1553753
tx_pre_ipsec_encap : 1553753
tx_arp_replies : 377
tx_arp_reqs : 34337
tx_arp_req_fail : 2
bfd_tx_pkts : 1553675
bfd_rx_pkts : 21
bfd_tx_octets : 264373160
bfd_rx_octets : 3600
bfd_pmtu_tx_pkts : 78
bfd_pmtu_tx_octets : 53052
rx_icmp_echo_requests : 48
rx_icmp_network_unreach : 75465
rx_icmp_other_types : 47
tx_icmp_echo_requests : 49655
tx_icmp_echo_replies : 48
tx_icmp_network_unreach : 86849
tx_icmp_other_types : 7
vEdge1# show system statistics diff
rx_pkts : 151
ip_fwd : 157
ip_fwd_to_egress : 75
ip_fwd_null_nhop : 3
ip_fwd_to_cpu : 43
ip_fwd_rx_ipsec : 41
rx_bcast : 1
rx_replay_integrity_drops : 41
rx_invalid_qtags : 7
rx_non_ip_drops : 21
rx_arp_non_local_drops : 2
```

tx\_pkts : 114 tx\_ipsec\_pkts : 40 tx\_ipsec\_encap : 40 tx\_pre\_ipsec\_pkts : 40 tx\_pre\_ipsec\_encap : 40 tx\_arp\_reqs : 1 bfd\_tx\_pkts : 40 bfd\_tx\_octets : 6800 tx\_icmp\_echo\_requests : 1 vEdgel# show system statistics diff rx\_pkts : 126 ip\_fwd : 125 ip\_fwd\_to\_egress : 58 ip\_fwd\_null\_nhop : 3 ip\_fwd\_to\_cpu : 33 ip\_fwd\_rx\_ipsec : 36 rx\_bcast : 1 rx\_implicit\_acl\_drops : 1 rx\_replay\_integrity\_drops : 35 rx\_invalid\_qtags : 6 rx\_non\_ip\_drops : 22 rx\_arp\_replies : 1 tx\_pkts : 97 tx\_mcast : 1 tx\_ipsec\_pkts : 31 tx\_ipsec\_encap : 31 tx\_pre\_ipsec\_pkts : 31 tx\_pre\_ipsec\_encap : 31 bfd\_tx\_pkts : 32 bfd\_tx\_octets : 5442 rx\_icmp\_network\_unreach : 3 tx\_icmp\_echo\_requests : 1 tx\_icmp\_network\_unreach : 3 vEdgel# show system statistics diff rx\_pkts : 82 ip\_fwd : 89 ip\_fwd\_to\_egress : 45 ip\_fwd\_null\_nhop : 3 ip\_fwd\_to\_cpu : 24 ip\_fwd\_rx\_ipsec : 22 rx\_bcast : 1 rx\_implicit\_acl\_drops : 1 rx\_replay\_integrity\_drops : 24 rx\_invalid\_qtags : 2 rx\_non\_ip\_drops : 14 rx\_arp\_replies : 1 tx\_pkts : 62 tx\_mcast : 1 tx\_ipsec\_pkts : 24 tx\_ipsec\_encap : 24 tx\_pre\_ipsec\_pkts : 24 tx\_pre\_ipsec\_encap : 24 tx\_arp\_reqs : 1 bfd\_tx\_pkts : 23 bfd\_tx\_octets : 3908 rx\_icmp\_network\_unreach : 3 tx\_icmp\_echo\_requests : 1 tx\_icmp\_network\_unreach : 3 vEdgel# show system statistics diff rx\_pkts : 80

ip\_fwd : 84

ip\_fwd\_to\_egress : 39 ip\_fwd\_to\_cpu : 20 ip\_fwd\_rx\_ipsec : 24 rx\_replay\_integrity\_drops : 22 rx\_invalid\_qtags : 3 rx\_non\_ip\_drops : 12 tx\_pkts : 66 tx\_ipsec\_pkts : 21 tx\_ipsec\_encap : 21 tx\_pre\_ipsec\_pkts : 21 tx\_pre\_ipsec\_encap : 21 bfd\_tx\_pkts : 21 bfd\_tx\_octets : 3571 먼저 vEdge에서 **보안 ipsec-rekey 요청**을 수행합니다.그런 다음 show system statistics diff의 여러 반복을 거치고 여전히 rx\_replay\_integrity\_drops가 표시되는지 확인합니다.그런 경우 보안 컨피그레 이션을 확인합니다.

vEdgel# show running-config security security ipsec authentication-type shal-hmac ah-shal-hmac ! !

앞서 설명한 컨피그레이션이 있는 경우 ipsec에서 authentication-type에 ah-no-id를 추가하십시오.

vEdge1# show running-config security
security
ipsec
authentication-type shal-hmac ah-shal-hmac ah-no-id
!
'

팁:ah-no-id는 패킷의 외부 IP 헤더에서 ID 필드를 무시하는 AH-SHA1 HMAC 및 ESP HMAC-SHA1의 수정된 버전을 활성화합니다.이 옵션은 버그가 있는 Apple AirPort Express NAT를 포함하는 일부 비 Viptella 디바이스를 수용하여 IP 헤더에 있는 ID 필드를 수정하도록 합니다 (변경 불가 필드).Viptela 소프트웨어가 이러한 장치와 함께 작동할 수 있도록 Viptela AH 소프 트웨어가 IP 헤더의 ID 필드를 무시하도록 인증 유형 목록에서 ah-no-id 옵션을 구성합니다

## DSCP 표시 트래픽의 ISP 문제

기본적으로 vEdge 라우터에서 컨트롤러로의 모든 제어 및 관리 트래픽은 DTLS 또는 TLS 연결을 통해 전달되며 DSCP 값(10진수 48개)으로 표시됩니다. 데이터 배치 터널 트래픽의 경우 vEdge 라 우터는 IPsec 또는 GRE 캡슐화를 사용하여 서로 데이터 트래픽을 전송합니다.데이터 플레인 오류 감지 및 성능 측정의 경우 라우터는 주기적으로 서로 다른 BFD 패킷을 전송합니다.이러한 BFD 패 킷은 CS6(10진수 48개)의 DSCP 값으로 표시됩니다.

ISP의 관점에서 이러한 유형의 트래픽은 DSCP 값이 CS6인 UDP 트래픽으로 간주될 것입니다. vEdge 라우터와 SD-WAN 컨트롤러는 기본적으로 외부 IP 헤더에 표시되는 DSCP를 복사하기 때 문입니다.

tcpdump가 트랜짓 ISP 라우터에서 실행되는 경우 다음과 같이 보일 수 있습니다.

14:27:15.993766 IP (tos 0xc0, ttl 64, id 44063, offset 0, flags [DF], proto UDP (17), length 168)

192.168.109.5.12366 > 192.168.20.2.12346: [udp sum ok] UDP, length 140 14:27:16.014900 IP (tos 0xc0, ttl 63, id 587, offset 0, flags [DF], proto UDP (17), length 139) 192.168.20.2.12346 > 192.168.109.5.12366: [udp sum ok] UDP, length 111

14:27:16.534117 IP (tos 0xc0, ttl 63, id 0, offset 0, flags [DF], proto UDP (17), length 157)
192.168.109.5.12366 > 192.168.110.6.12346: [no cksum] UDP, length 129
14:27:16.534289 IP (tos 0xc0, ttl 62, id 0, offset 0, flags [DF], proto UDP (17), length 150)
192.168.110.6.12346 > 192.168.109.5.12366: [no cksum] UDP, length 122

여기서 볼 수 있듯이 모든 패킷은 DS 필드라고도 하는 TOS 바이트 0xc0으로 표시됩니다(10진수 192 또는 110 0 000 00과 동일).처음 6개의 높은 순서 비트는 10진수 또는 CS6의 DSCP 비트 값 48에 해당합니다.

출력의 처음 2개의 패킷은 컨트롤 플레인 터널과 남아 있는 2개의 데이터 플레인 터널 트래픽에 해 당합니다.패킷 길이 및 TOS 마킹을 기반으로, BFD 패킷(RX 및 TX 방향)이라는 확신을 갖고 마무리 할 수 있습니다. 이러한 패킷은 CS6으로 표시됩니다.

일부 통신 사업자 및 특히 MPLS L3 VPN/MPLS L2 VPN 통신 사업자가 유지 관리할 수 있는 경우도 있음고객과의 SLA가 다르며 고객 DSCP 마킹을 다르게 기준으로 다른 트래픽 클래스를 처리할 수 있습니다.예를 들어, DSCP EF 및 CS6 음성 및 신호 트래픽의 우선 순위를 지정하는 프리미엄 서비 스가 있을 수 있습니다.우선 순위 트래픽은 거의 항상 폴리싱되므로 업링크의 총 대역폭이 초과되 지 않더라도 이러한 유형의 트래픽 패킷 손실을 볼 수 있으므로 BFD 세션도 플래핑할 수 있습니다. 서비스 공급자 라우터의 전용 우선순위 대기열이 부족한 경우 일반 트래픽에 대한 어떤 드롭도 표 시되지 않는 경우가 있습니다(예: vEdge 라우터에서 간단한 ping 실행). 이러한 트래픽은 여기에서 볼 수 있는 대로 기본 DSCP 값 0으로 표시되기 때문입니다(TOS 바이트).

15:49:22.268044 IP (tos 0x0, ttl 62, id 0, offset 0, flags [DF], proto UDP (17), length 142)
192.168.110.5.12366 > 192.168.109.7.12346: [no cksum] UDP, length 114
15:49:22.272919 IP (tos 0x0, ttl 62, id 0, offset 0, flags [DF], proto UDP (17), length 142)
192.168.110.5.12366 > 192.168.109.7.12346: [no cksum] UDP, length 114
15:49:22.277660 IP (tos 0x0, ttl 62, id 0, offset 0, flags [DF], proto UDP (17), length 142)
192.168.110.5.12366 > 192.168.109.7.12346: [no cksum] UDP, length 114
15:49:22.314821 IP (tos 0x0, ttl 62, id 0, offset 0, flags [DF], proto UDP (17), length 142)
192.168.110.5.12366 > 192.168.109.7.12346: [no cksum] UDP, length 114

#### 그러나 동시에 BFD 세션은 플래핑됩니다.

show bfd history

|          |           |         |                 |       | DST PUBLIC    | DST PUBLIC |       |       |
|----------|-----------|---------|-----------------|-------|---------------|------------|-------|-------|
| RX       | TX        |         |                 |       |               |            |       |       |
| SYSTEM   | IP        | SITE ID | COLOR           | STATE | IP            | PORT       | ENCAP | TIME  |
| PKTS     | PKTS      | DEL     |                 |       |               |            |       |       |
|          |           |         |                 |       |               |            |       |       |
| 192.168  | .30.4     | 13      | public-internet | up    | 192.168.109.4 | 12346      | ipsec | 2019- |
| 05-01T0  | 3:54:23+0 | 200 127 | 135 0           |       |               |            |       |       |
| 192.168  | .30.4     | 13      | public-internet | up    | 192.168.109.4 | 12346      | ipsec | 2019- |
| 05-01Т0  | 3:54:23+0 | 200 127 | 135 0           |       |               |            |       |       |
| 192.168  | .30.4     | 13      | public-internet | down  | 192.168.109.4 | 12346      | ipsec | 2019- |
| 05-01Т0  | 3:55:28+0 | 200 140 | 159 0           |       |               |            |       |       |
| 192.168  | .30.4     | 13      | public-internet | down  | 192.168.109.4 | 12346      | ipsec | 2019- |
| 05-01т0  | 3:55:28+0 | 200 140 | 159 0           |       |               |            |       |       |
| 192.168  | .30.4     | 13      | public-internet | up    | 192.168.109.4 | 12346      | ipsec | 2019- |
| 05-01 TO | 3:55:40+0 | 200 361 | 388 0           |       |               |            |       |       |

| 192.168.30.4 13     |       | public-internet | up   | 192.168.109.4 | 12346 | ipsec | 2019- |
|---------------------|-------|-----------------|------|---------------|-------|-------|-------|
| 05-01T03:55:40+0200 | 361   | 388 0           |      |               |       |       |       |
| 192.168.30.4 13     |       | public-internet | down | 192.168.109.4 | 12346 | ipsec | 2019- |
| 05-01T03:57:38+0200 | 368   | 421 0           |      |               |       |       |       |
| 192.168.30.4 13     |       | public-internet | down | 192.168.109.4 | 12346 | ipsec | 2019- |
| 05-01T03:57:38+0200 | 368   | 421 0           |      |               |       |       |       |
| 192.168.30.4 13     |       | public-internet | up   | 192.168.109.4 | 12346 | ipsec | 2019- |
| 05-01T03:58:05+0200 | 415   | 470 0           |      |               |       |       |       |
| 192.168.30.6 13     |       | public-internet | up   | 192.168.109.4 | 12346 | ipsec | 2019- |
| 05-01T03:58:05+0200 | 415   | 470 0           |      |               |       |       |       |
| 192.168.30.6 13     |       | public-internet | down | 192.168.109.4 | 12346 | ipsec | 2019- |
| 05-01T03:58:25+0200 | 46406 | 3 464412 0      |      |               |       |       |       |

#### 그리고 이 nping은 문제를 해결하기 위해 유용합니다.

vedge2# tools nping vpn 0 options "--tos 0x0c --icmp --icmp-type echo --delay 200ms -c 100 -q" 192.168.109.7 Nping in VPN 0

Starting Nping 0.6.47 ( http://nmap.org/nping ) at 2019-05-07 15:58 CEST
Max rtt: 200.305ms | Min rtt: 0.024ms | Avg rtt: 151.524ms
Raw packets sent: 100 (2.800KB) | Rcvd: 99 (4.554KB) | Lost: 1 (1.00%)
Nping done: 1 IP address pinged in 19.83 seconds

## 디버그 BFD

심층 조사가 필요한 경우 vEdge 라우터에서 BFD의 디버깅을 실행할 수도 있습니다 .FTM(Forwarding Traffic Manager)는 vEdge 라우터에서 BFD 작업을 담당하므로 **debug ftm bfd가** 필요합니다.모든 디버깅 출력은 **/var/log/tmplog/vdebug** 파일에 저장되며 콘솔(Cisco IOS® **터미널 모니터** 동작과 유사)에 이러한 메시지를 두려는 경우 monitor start /var/log/tmplog/vdebug를 사용할 수 있습니다.로깅을 중지하려면 monitor stop /var/log/tmplog/vdebug를 사용할 수 있습니다.시간 제 한으로 인해 다운되는 BFD 세션에 대한 출력 모양이 다음과 같습니다(IP 주소 192.168.110.6의 원 격 TLOC에 더 이상 연결할 수 없음).

```
log:local7.debug: May 7 16:23:09 vedge2 FTMD[674]: bfdmgr_session_update_state[1008]: BFD-
session TNL 192.168.110.5:12366->192.168.110.6:12346,1-tloc(32771)->r-tloc(32772),TLOC
192.168.30.5:biz-internet->192.168.30.6:public-internet IPSEC: BFD Session STATE update,
New_State :- DOWN, Reason :- LOCAL_TIMEOUT_DETECT Observed latency :- 7924, bfd_record_index :-
8, Hello timer :- 1000, Detect Multiplier :- 7
log:local7.debug: May 7 16:23:09 vedge2 FTMD[674]: ftm_proc_tunnel_public_tloc_msg[252]:
tun_rec_index 13 tloc_index 32772 public tloc 0.0.0.0/0
log:local7.debug: May 7 16:23:09 vedge2 FTMD[674]: ftm_increment_wanif_bfd_flap[2427]: BFD-
session TNL 192.168.110.5:12366->192.168.110.6:12346, : Increment the WAN interface counters by
log:local7.debug: May 7 16:23:09 vedge2 FTMD[674]: bfdmgr_session_update_state[1119]: BFD-
session TNL 192.168.110.5:12366->192.168.110.6:12346,1-tloc(32771)->r-tloc(32772),TLOC
192.168.30.5:biz-internet->192.168.30.6:public-internet IPSEC BFD session history update, old
state 3 new state 1 current flap count 1 prev_index 1 current 2
log:local7.debug: May 7 16:23:09 vedge2 FTMD[674]: ftm_tloc_add[1140]: Attempting to add TLOC :
from_ttm 0 origin remote tloc-index 32772 pub 192.168.110.6:12346 pub v6 :::0 system_ip
192.168.30.6 color 5 spi 333
log:local7.debug: May 7 16:23:09 vedge2 FTMD[674]: bfdmgr_session_set_del_marker_internal[852]:
(32771:32772) proto 50 src 192.168.110.5:12366 dst 192.168.110.6:12346 ref_count 1
log:local7.debug: May 7 16:23:09 vedge2 FTMD[674]: bfdmgr_session_set_del_marker_internal[852]:
(32770:32772) proto 50 src 192.168.109.5:12366 dst 192.168.110.6:12346 ref_count 1
```

log:local7.debug: May 7 16:23:09 vedge2 FTMD[674]: bfdmgr\_session\_create[238]: Attempting BFD session creation. Remote-tloc: tloc-index 32772, system-ip 192.168.30.6, color 5 encap 2from local WAN Interface ge0\_0 log:local7.debug: May 7 16:23:09 vedge2 FTMD[674]: bfdmgr\_session\_clear\_delete\_marker[828]: (32771:32772) proto 50 src 192.168.110.5:12366 dst 192.168.110.6:12346 ref\_count 1 log:local7.debug: May 7 16:23:09 vedge2 FTMD[674]: bfdmgr\_session\_create[238]: Attempting BFD session creation. Remote-tloc: tloc-index 32772, system-ip 192.168.30.6, color 5 encap 2from local WAN Interface ge0\_1 log:local7.debug: May 7 16:23:09 vedge2 FTMD[674]: bfdmgr\_session\_clear\_delete\_marker[828]: (32770:32772) proto 50 src 192.168.109.5:12366 dst 192.168.110.6:12346 ref\_count 1 log:local7.debug: May 7 16:23:09 vedge2 FTMD[674]: bfdmgr\_session\_update\_sa[1207]: BFD-session TNL 192.168.110.5:12366->192.168.110.6:12346,l-tloc(32771)->r-tloc(32772),TLOC 192.168.30.5:bizinternet->192.168.30.6:public-internet IPSEC: session sa index changed from 484 to 484 log:local7.debug: May 7 16:23:09 vedge2 FTMD[674]: ftm\_tloc\_add[1653]: BFD (32771:32772) src 192.168.110.5:12366 dst 192.168.110.6:12346 record index 8 ref-count 1 sa-idx 484 log:local7.debug: May 7 16:23:09 vedge2 FTMD[674]: bfdmgr\_session\_update\_sa[1207]: BFD-session TNL 192.168.109.5:12366->192.168.110.6:12346,1-tloc(32770)->r-tloc(32772),TLOC 192.168.30.5:public-internet->192.168.30.6:public-internet IPSEC: session sa index changed from 485 to 485 log:local7.debug: May 7 16:23:09 vedge2 FTMD[674]: ftm\_tloc\_add[1653]: BFD (32770:32772) src 192.168.109.5:12366 dst 192.168.110.6:12346 record index 9 ref-count 1 sa-idx 485 log:local7.debug: May 7 16:23:09 vedge2 FTMD[674]: bfdmgr\_session\_update\_state[1008]: BFDsession TNL 192.168.109.5:12366->192.168.110.6:12346,1-tloc(32770)->r-tloc(32772),TLOC 192.168.30.5:public-internet->192.168.30.6:public-internet IPSEC: BFD Session STATE update, New\_State :- DOWN, Reason :- LOCAL\_TIMEOUT\_DETECT Observed latency :- 7924, bfd\_record\_index :-9, Hello timer :- 1000, Detect Multiplier :- 7 log:local7.debug: May 7 16:23:09 vedge2 FTMD[674]: ftm\_proc\_tunnel\_public\_tloc\_msg[252]: tun\_rec\_index 14 tloc\_index 32772 public tloc 0.0.0/0 log:local7.debug: May 7 16:23:09 vedge2 FTMD[674]: ftm\_increment\_wanif\_bfd\_flap[2427]: BFDsession TNL 192.168.109.5:12366->192.168.110.6:12346, : Increment the WAN interface counters by 1 log:local7.debug: May 7 16:23:09 vedge2 FTMD[674]: bfdmgr\_session\_update\_state[1119]: BFDsession TNL 192.168.109.5:12366->192.168.110.6:12346,1-tloc(32770)->r-tloc(32772),TLOC 192.168.30.5:public-internet->192.168.30.6:public-internet IPSEC BFD session history update, old state 3 new state 1 current flap count 1 prev\_index 1 current 2 log:local7.debug: May 7 16:23:09 vedge2 FTMD[674]: ftm\_tloc\_add[1140]: Attempting to add TLOC : from\_ttm 0 origin remote tloc-index 32772 pub 192.168.110.6:12346 pub v6 :::0 system\_ip 192.168.30.6 color 5 spi 333 log:local7.debug: May 7 16:23:09 vedge2 FTMD[674]: bfdmgr\_session\_set\_del\_marker\_internal[852]: (32771:32772) proto 50 src 192.168.110.5:12366 dst 192.168.110.6:12346 ref\_count 1 log:local7.debug: May 7 16:23:09 vedge2 FTMD[674]: bfdmgr\_session\_set\_del\_marker\_internal[852]: (32770:32772) proto 50 src 192.168.109.5:12366 dst 192.168.110.6:12346 ref\_count 1 log:local7.debug: May 7 16:23:09 vedge2 FTMD[674]: bfdmgr\_session\_create[238]: Attempting BFD session creation. Remote-tloc: tloc-index 32772, system-ip 192.168.30.6, color 5 encap 2from local WAN Interface ge0\_0 log:local7.debug: May 7 16:23:09 vedge2 FTMD[674]: bfdmgr\_session\_clear\_delete\_marker[828]: (32771:32772) proto 50 src 192.168.110.5:12366 dst 192.168.110.6:12346 ref\_count 1 log:local7.debug: May 7 16:23:09 vedge2 FTMD[674]: bfdmgr\_session\_create[238]: Attempting BFD session creation. Remote-tloc: tloc-index 32772, system-ip 192.168.30.6, color 5 encap 2from local WAN Interface ge0\_1 log:local7.debug: May 7 16:23:09 vedge2 FTMD[674]: bfdmgr\_session\_clear\_delete\_marker[828]: (32770:32772) proto 50 src 192.168.109.5:12366 dst 192.168.110.6:12346 ref\_count 1 log:local7.debug: May 7 16:23:09 vedge2 FTMD[674]: bfdmgr\_session\_update\_sa[1207]: BFD-session TNL 192.168.110.5:12366->192.168.110.6:12346,l-tloc(32771)->r-tloc(32772),TLOC 192.168.30.5:bizinternet->192.168.30.6:public-internet IPSEC: session sa index changed from 484 to 484 log:local7.debug: May 7 16:23:09 vedge2 FTMD[674]: ftm\_tloc\_add[1653]: BFD (32771:32772) src 192.168.110.5:12366 dst 192.168.110.6:12346 record index 8 ref-count 1 sa-idx 484 log:local7.debug: May 7 16:23:09 vedge2 FTMD[674]: bfdmgr\_session\_update\_sa[1207]: BFD-session TNL 192.168.109.5:12366->192.168.110.6:12346,1-tloc(32770)->r-tloc(32772),TLOC 192.168.30.5:public-internet->192.168.30.6:public-internet IPSEC: session sa index changed from 485 to 485 log:local7.debug: May 7 16:23:09 vedge2 FTMD[674]: ftm\_tloc\_add[1653]: BFD (32770:32772) src 192.168.109.5:12366 dst 192.168.110.6:12346 record index 9 ref-count 1 sa-idx 485 log:local7.debug: May 7 16:23:09 vedge2 FTMD[674]: ftm\_send\_bfd\_msg[499]: Sending BFD

notification Down notification to TLOC id 32772 log:local7.debug: May 7 16:23:09 vedge2 FTMD[674]: ftm\_tloc\_add[1140]: Attempting to add TLOC : from\_ttm 1 origin remote tloc-index 32772 pub 192.168.110.6:12346 pub v6 :::0 system\_ip 192.168.30.6 color 5 spi 333 log:local7.debug: May 7 16:23:09 vedge2 FTMD[674]: bfdmgr\_session\_set\_del\_marker\_internal[852]: (32771:32772) proto 50 src 192.168.110.5:12366 dst 192.168.110.6:12346 ref\_count 1 log:local7.debug: May 7 16:23:09 vedge2 FTMD[674]: bfdmgr\_session\_set\_del\_marker\_internal[852]: (32770:32772) proto 50 src 192.168.109.5:12366 dst 192.168.110.6:12346 ref\_count 1 log:local7.debug: May 7 16:23:09 vedge2 FTMD[674]: ftm\_tloc\_add[1285]: UPDATE local tloc log:local7.debug: May 7 16:23:09 vedge2 FTMD[674]: bfdmgr\_session\_create[238]: Attempting BFD session creation. Remote-tloc: tloc-index 32772, system-ip 192.168.30.6, color 5 encap 2from local WAN Interface ge0\_0 log:local7.debug: May 7 16:23:09 vedge2 FTMD[674]: bfdmgr\_session\_clear\_delete\_marker[828]: (32771:32772) proto 50 src 192.168.110.5:12366 dst 192.168.110.6:12346 ref\_count 1 log:local7.debug: May 7 16:23:09 vedge2 FTMD[674]: bfdmgr\_session\_create[238]: Attempting BFD session creation. Remote-tloc: tloc-index 32772, system-ip 192.168.30.6, color 5 encap 2from local WAN Interface ge0\_1 log:local7.debug: May 7 16:23:09 vedge2 FTMD[674]: bfdmgr\_session\_clear\_delete\_marker[828]: (32770:32772) proto 50 src 192.168.109.5:12366 dst 192.168.110.6:12346 ref\_count 1 log:local7.debug: May 7 16:23:09 vedge2 FTMD[674]: bfdmgr\_session\_update\_sa[1207]: BFD-session TNL 192.168.110.5:12366->192.168.110.6:12346,l-tloc(32771)->r-tloc(32772),TLOC 192.168.30.5:bizinternet->192.168.30.6:public-internet IPSEC: session sa index changed from 484 to 484 log:local7.debug: May 7 16:23:09 vedge2 FTMD[674]: ftm\_tloc\_add[1653]: BFD (32771:32772) src 192.168.110.5:12366 dst 192.168.110.6:12346 record index 8 ref-count 1 sa-idx 484 log:local7.debug: May 7 16:23:09 vedge2 FTMD[674]: bfdmgr\_session\_update\_sa[1207]: BFD-session TNL 192.168.109.5:12366->192.168.110.6:12346,1-tloc(32770)->r-tloc(32772),TLOC 192.168.30.5:public-internet->192.168.30.6:public-internet IPSEC: session sa index changed from 485 to 485 log:local7.debug: May 7 16:23:09 vedge2 FTMD[674]: ftm\_tloc\_add[1653]: BFD (32770:32772) src 192.168.109.5:12366 dst 192.168.110.6:12346 record index 9 ref-count 1 sa-idx 485 log:local7.info: May 7 16:23:09 vedge2 FTMD[674]: %Viptela-vedge2-ftmd-6-INFO-1400002: Notification: 5/7/2019 14:23:9 bfd-state-change severity-level:major host-name:"vedge2" systemip:192.168.30.5 src-ip:192.168.110.5 dst-ip:192.168.110.6 proto:ipsec src-port:12366 dstport:12346 local-system-ip:192.168.30.5 local-color:"biz-internet" remote-system-ip:192.168.30.6 remote-color:"public-internet" new-state:down deleted:false flap-reason:timeout log:local7.info: May 7 16:23:09 vedge2 FTMD[674]: %Viptela-vedge2-ftmd-6-INFO-1400002: Notification: 5/7/2019 14:23:9 bfd-state-change severity-level:major host-name:"vedge2" systemip:192.168.30.5 src-ip:192.168.109.5 dst-ip:192.168.110.6 proto:ipsec src-port:12366 dstport:12346 local-system-ip:192.168.30.5 local-color:"public-internet" remote-systemip:192.168.30.6 remote-color: "public-internet" new-state: down deleted: false flap-reason: timeout

### 활성화하기 위해 Tunnel Traffic Manager(TTM) 이벤트 디버그가 debug ttm **events**라는 중요한 디 버그**가 있습니다**.TTM의 관점에서 BFD DOWN 이벤트의 모양은 다음과 같습니다.

log:local7.debug: May 7 16:58:19 vedge2 TTMD[683]: ttm\_debug\_announcement[194]: Received TTM Msg LINK\_BFD, Client: ftmd, AF: LINK log:local7.debug: May 7 16:58:19 vedge2 TTMD[683]: ttm\_debug\_announcement[413]: Remote-TLOC: 192.168.30.6 : public-internet : ipsec, Local-TLOC: 192.168.30.5 : biz-internet : ipsec, Status: DOWN, Rec Idx: 13 MTU: 1441, Loss: 77, Latency: 0, Jitter: 0 log:local7.debug: May 7 16:58:19 vedge2 TTMD[683]: ttm\_debug\_announcement[194]: Received TTM Msg LINK\_BFD, Client: ftmd, AF: LINK log:local7.debug: May 7 16:58:19 vedge2 TTMD[683]: ttm\_debug\_announcement[413]: Remote-TLOC: 192.168.30.6 : public-internet : ipsec, Local-TLOC: 192.168.30.5 : public-internet : ipsec, Status: DOWN, Rec Idx: 14 MTU: 1441, Loss: 77, Latency: 0, Jitter: 0 log:local7.debug: May 7 16:58:19 vedge2 TTMD[683]: ttm\_debug\_announcement[194]: Received TTM Msg BFD, Client: ftmd, AF: TLOC-IPV4 log:local7.debug: May 7 16:58:19 vedge2 TTMD[683]: ttm\_debug\_announcement[402]: TLOC: 192.168.30.6 : public-internet : ipsec, Status: DOWN log:local7.debug: May 7 16:58:19 vedge2 TTMD[683]: ttm\_af\_tloc\_db\_bfd\_status[234]: BFD message: I SAY WHAT WHAT tloc 192.168.30.6 : public-internet : ipsec status is 0 log:local7.debug: May 7 16:58:19 vedge2 TTMD[683]: ttm\_debug\_announcement[194]: Sent TTM Msg

TLOC\_ADD, Client: ompd, AF: TLOC-IPV4 log:local7.debug: May 7 16:58:19 vedge2 TTMD[683]: ttm\_debug\_announcement[213]: TLOC: 192.168.30.6 : public-internet : ipsec, Index: 32772, Origin: REMOTE, Status: DOWN, LR enabled: 0, LR hold time: 0 log:local7.debug: May 7 16:58:19 vedge2 TTMD[683]: ttm\_debug\_announcement[217]: Attributes: GROUP PREF WEIGHT GEN-ID VERSION TLOCV4-PUB TLOCV4-PRI TLOCV6-PUB TLOCV6-PRI SITE-ID CARRIER ENCAP RESTRICT log:local7.debug: May 7 16:58:19 vedge2 TTMD[683]: ttm\_debug\_announcement[220]: Preference: 0 log:local7.debug: May 7 16:58:19 vedge2 TTMD[683]: ttm\_debug\_announcement[223]: Weight: 1 log:local7.debug: May 7 16:58:19 vedge2 TTMD[683]: ttm\_debug\_announcement[226]: Gen-ID: 2147483661 log:local7.debug: May 7 16:58:19 vedge2 TTMD[683]: ttm\_debug\_announcement[229]: Version: 2 log:local7.debug: May 7 16:58:19 vedge2 TTMD[683]: ttm\_debug\_announcement[232]: Site-ID: 13 log:local7.debug: May 7 16:58:19 vedge2 TTMD[683]: ttm\_debug\_announcement[235]: Carrier: 4 log:local7.debug: May 7 16:58:19 vedge2 TTMD[683]: ttm\_debug\_announcement[241]: Restrict: 0 log:local7.debug: May 7 16:58:19 vedge2 TTMD[683]: ttm\_debug\_announcement[249]: Group: Count: 1 log:local7.debug: May 7 16:58:19 vedge2 TTMD[683]: ttm\_debug\_announcement[262]: Groups: 0 log:local7.debug: May 7 16:58:19 vedge2 TTMD[683]: ttm\_debug\_announcement[269]: TLOCv4-Public: 192.168.110.6:12346 log:local7.debug: May 7 16:58:19 vedge2 TTMD[683]: ttm\_debug\_announcement[273]: TLOCv4-Private: 192.168.110.6:12346 log:local7.debug: May 7 16:58:19 vedge2 TTMD[683]: ttm\_debug\_announcement[277]: TLOCv6-Public: :::0 log:local7.debug: May 7 16:58:19 vedge2 TTMD[683]: ttm\_debug\_announcement[281]: TLOCv6-Private: :::0 log:local7.debug: May 7 16:58:19 vedge2 TTMD[683]: ttm\_debug\_announcement[285]: TLOC-Encap: ipsec-tunnel log:local7.debug: May 7 16:58:19 vedge2 TTMD[683]: ttm\_debug\_announcement[295]: Authentication: unknown(0x98) Encryption: aes256(0xc) SPI 334 Proto ESP log:local7.debug: May 7 16:58:19 vedge2 TTMD[683]: ttm\_debug\_announcement[312]: SPI 334, Flags Oxle Integrity: 1, encrypt-keys: 1 auth-keys: 1 log:local7.debug: May 7 16:58:19 vedge2 TTMD[683]: ttm\_debug\_announcement[317]: Number of protocols 0 log:local7.debug: May 7 16:58:19 vedge2 TTMD[683]: ttm\_debug\_announcement[328]: Number of encrypt types: 2 log:local7.debug: May 7 16:58:19 vedge2 TTMD[683]: ttm\_debug\_announcement[333]: Encrypt type[0] AES256-GCM log:local7.debug: May 7 16:58:19 vedge2 TTMD[683]: ttm\_debug\_announcement[333]: Encrypt type[1] AES256-CBC loq:local7.debuq: May 7 16:58:19 vedge2 TTMD[683]: ttm\_debuq\_announcement[339]: Number of integrity types: 1 log:local7.debug: May 7 16:58:19 vedge2 TTMD[683]: ttm\_debug\_announcement[344]: integrity type[0] HMAC\_SHA1 log:local7.debug: May 7 16:58:19 vedge2 TTMD[683]: ttm\_debug\_announcement[349]: #Paths: 0 log:local7.debug: May 7 16:58:19 vedge2 TTMD[683]: ttm\_debug\_announcement[194]: Sent TTM Msg TLOC\_ADD, Client: ftmd, AF: TLOC-IPV4 log:local7.debug: May 7 16:58:19 vedge2 TTMD[683]: ttm\_debug\_announcement[213]: TLOC: 192.168.30.6 : public-internet : ipsec, Index: 32772, Origin: REMOTE, Status: DOWN, LR enabled: 0, LR hold time: 0 log:local7.debug: May 7 16:58:19 vedge2 TTMD[683]: ttm\_debug\_announcement[217]: Attributes: GROUP PREF WEIGHT GEN-ID VERSION TLOCV4-PUB TLOCV4-PRI TLOCV6-PUB TLOCV6-PRI SITE-ID CARRIER ENCAP RESTRICT log:local7.debug: May 7 16:58:19 vedge2 TTMD[683]: ttm\_debug\_announcement[220]: Preference: 0 log:local7.debug: May 7 16:58:19 vedge2 TTMD[683]: ttm\_debug\_announcement[223]: Weight: 1

log:local7.debug: May 7 16:58:19 vedge2 TTMD[683]: ttm\_debug\_announcement[226]: Gen-ID: 2147483661 log:local7.debug: May 7 16:58:19 vedge2 TTMD[683]: ttm\_debug\_announcement[229]: Version: 2 log:local7.debug: May 7 16:58:19 vedge2 TTMD[683]: ttm\_debug\_announcement[232]: Site-ID: 13 log:local7.debug: May 7 16:58:19 vedge2 TTMD[683]: ttm\_debug\_announcement[235]: Carrier: 4 log:local7.debug: May 7 16:58:19 vedge2 TTMD[683]: ttm\_debug\_announcement[241]: Restrict: 0 log:local7.debug: May 7 16:58:19 vedge2 TTMD[683]: ttm\_debug\_announcement[249]: Group: Count: 1 log:local7.debug: May 7 16:58:19 vedge2 TTMD[683]: ttm\_debug\_announcement[262]: Groups: 0 log:local7.debug: May 7 16:58:19 vedge2 TTMD[683]: ttm\_debug\_announcement[269]: TLOCv4-Public: 192.168.110.6:12346 log:local7.debug: May 7 16:58:19 vedge2 TTMD[683]: ttm\_debug\_announcement[273]: TLOCv4-Private: 192.168.110.6:12346 log:local7.debug: May 7 16:58:19 vedge2 TTMD[683]: ttm\_debug\_announcement[277]: TLOCv6-Public: :::0 log:local7.debug: May 7 16:58:19 vedge2 TTMD[683]: ttm\_debug\_announcement[281]: TLOCv6-Private: :::0 log:local7.debug: May 7 16:58:19 vedge2 TTMD[683]: ttm\_debug\_announcement[285]: TLOC-Encap: ipsec-tunnel log:local7.debug: May 7 16:58:19 vedge2 TTMD[683]: ttm\_debug\_announcement[295]: Authentication: unknown(0x98) Encryption: aes256(0xc) SPI 334 Proto ESP log:local7.debug: May 7 16:58:19 vedge2 TTMD[683]: ttm debug announcement[312]: SPI 334, Flags Oxle Integrity: 1, encrypt-keys: 1 auth-keys: 1 log:local7.debug: May 7 16:58:19 vedge2 TTMD[683]: ttm\_debug\_announcement[317]: Number of protocols 0 log:local7.debug: May 7 16:58:19 vedge2 TTMD[683]: ttm\_debug\_announcement[328]: Number of encrypt types: 2 log:local7.debug: May 7 16:58:19 vedge2 TTMD[683]: ttm\_debug\_announcement[333]: Encrypt type[0] AES256-GCM log:local7.debug: May 7 16:58:19 vedge2 TTMD[683]: ttm\_debug\_announcement[333]: Encrypt type[1] AES256-CBC log:local7.debug: May 7 16:58:19 vedge2 TTMD[683]: ttm\_debug\_announcement[339]: Number of integrity types: 1 log:local7.debug: May 7 16:58:19 vedge2 TTMD[683]: ttm\_debug\_announcement[344]: integrity type[0] HMAC\_SHA1 log:local7.debug: May 7 16:58:19 vedge2 TTMD[683]: ttm debug announcement[349]: #Paths: 0 log:local7.debug: May 7 16:58:19 vedge2 TTMD[683]: ttm\_debug\_announcement[194]: Sent TTM Msg TLOC\_ADD, Client: fpmd, AF: TLOC-IPV4 log:local7.debug: May 7 16:58:19 vedge2 TTMD[683]: ttm\_debug\_announcement[213]: TLOC: 192.168.30.6 : public-internet : ipsec, Index: 32772, Origin: REMOTE, Status: DOWN, LR enabled: 0, LR hold time: 0 log:local7.debug: May 7 16:58:19 vedge2 TTMD[683]: ttm\_debug\_announcement[217]: Attributes: GROUP PREF WEIGHT GEN-ID VERSION TLOCV4-PUB TLOCV4-PRI TLOCV6-PUB TLOCV6-PRI SITE-ID CARRIER ENCAP RESTRICT log:local7.debug: May 7 16:58:19 vedge2 TTMD[683]: ttm\_debug\_announcement[220]: Preference: 0 log:local7.debug: May 7 16:58:19 vedge2 TTMD[683]: ttm\_debug\_announcement[223]: Weight: 1 log:local7.debug: May 7 16:58:19 vedge2 TTMD[683]: ttm\_debug\_announcement[226]: Gen-ID: 2147483661 log:local7.debug: May 7 16:58:19 vedge2 TTMD[683]: ttm\_debug\_announcement[229]: Version: 2 log:local7.debug: May 7 16:58:19 vedge2 TTMD[683]: ttm\_debug\_announcement[232]: Site-ID: 13 log:local7.debug: May 7 16:58:19 vedge2 TTMD[683]: ttm\_debug\_announcement[235]: Carrier: 4 log:local7.debug: May 7 16:58:19 vedge2 TTMD[683]: ttm\_debug\_announcement[241]: Restrict: 0 log:local7.debug: May 7 16:58:19 vedge2 TTMD[683]: ttm\_debug\_announcement[249]: Group:

Count: 1 log:local7.debug: May 7 16:58:19 vedge2 TTMD[683]: ttm\_debug\_announcement[262]: Groups: 0 log:local7.debug: May 7 16:58:19 vedge2 TTMD[683]: ttm\_debug\_announcement[269]: TLOCv4-Public: 192.168.110.6:12346 log:local7.debug: May 7 16:58:19 vedge2 TTMD[683]: ttm\_debug\_announcement[273]: TLOCv4-Private: 192.168.110.6:12346 log:local7.debug: May 7 16:58:19 vedge2 TTMD[683]: ttm\_debug\_announcement[277]: TLOCv6-Public: :::0 log:local7.debug: May 7 16:58:19 vedge2 TTMD[683]: ttm\_debug\_announcement[281]: TLOCv6-Private: :::0 log:local7.debug: May 7 16:58:19 vedge2 TTMD[683]: ttm\_debug\_announcement[285]: TLOC-Encap: ipsec-tunnel log:local7.debug: May 7 16:58:19 vedge2 TTMD[683]: ttm\_debug\_announcement[295]: Authentication: unknown(0x98) Encryption: aes256(0xc) SPI 334 Proto ESP log:local7.debug: May 7 16:58:19 vedge2 TTMD[683]: ttm\_debug\_announcement[312]: SPI 334, Flags Oxle Integrity: 1, encrypt-keys: 1 auth-keys: 1 log:local7.debug: May 7 16:58:19 vedge2 TTMD[683]: ttm\_debug\_announcement[317]: Number of protocols 0 log:local7.debug: May 7 16:58:19 vedge2 TTMD[683]: ttm\_debug\_announcement[328]: Number of encrypt types: 2 log:local7.debug: May 7 16:58:19 vedge2 TTMD[683]: ttm\_debug\_announcement[333]: Encrypt type[0] AES256-GCM log:local7.debug: May 7 16:58:19 vedge2 TTMD[683]: ttm\_debug\_announcement[333]: Encrypt type[1] AES256-CBC log:local7.debug: May 7 16:58:19 vedge2 TTMD[683]: ttm\_debug\_announcement[339]: Number of integrity types: 1 log:local7.debug: May 7 16:58:19 vedge2 TTMD[683]: ttm\_debug\_announcement[344]: integrity type[0] HMAC\_SHA1 log:local7.debug: May 7 16:58:19 vedge2 TTMD[683]: ttm\_debug\_announcement[349]: #Paths: 0 log:local7.debug: May 7 16:58:19 vedge2 TTMD[683]: ttm\_debug\_announcement[194]: Sent TTM Msg DATA\_DEVICE\_ADD, Client: pimd, AF: DATA-DEVICE-IPV4 log:local7.debug: May 7 16:58:19 vedge2 TTMD[683]: ttm\_debug\_announcement[431]: Device: 192.168.30.6, Status: 2 log:local7.info: May 7 16:58:19 vedge2 FTMD[674]: %Viptela-vedge2-ftmd-6-INFO-1400002: Notification: 5/7/2019 14:58:19 bfd-state-change severity-level:major host-name:"vedge2" systemip:192.168.30.5 src-ip:192.168.110.5 dst-ip:192.168.110.6 proto:ipsec src-port:12366 dstport:12346 local-system-ip:192.168.30.5 local-color:"biz-internet" remote-system-ip:192.168.30.6 remote-color: "public-internet" new-state:down deleted:false flap-reason:timeout log:local7.info: May 7 16:58:20 vedge2 FTMD[674]: %Viptela-vedge2-ftmd-6-INFO-1400002: Notification: 5/7/2019 14:58:19 bfd-state-change severity-level:major host-name:"vedge2" systemip:192.168.30.5 src-ip:192.168.109.5 dst-ip:192.168.110.6 proto:ipsec src-port:12366 dstport:12346 local-system-ip:192.168.30.5 local-color:"public-internet" remote-systemip:192.168.30.6 remote-color:"public-internet" new-state:down deleted:false flap-reason:timeout

## 관련 정보

- <u>SDWAN 제품 설명서</u>
- 해부학:내부 네트워크 주소 변환기 보기
- <u>기술 지원 및 문서 Cisco Systems</u>